# PrimeDrive Release Note iPad/iPhoneアプリ (2013年6月10日 AppStore公開予定)

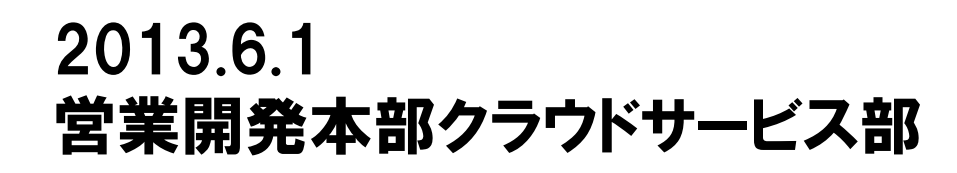

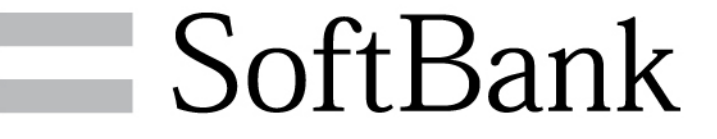

Copyrights Reserved © SOFTBANK TELECOM

リリース内容

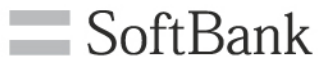

【<u>iPad・iPhone機能】:バージョン1.9</u> (1)ファイルを続けてアップロードする機能の追加 (2)ファイル名、フォルダ名をリネームする機能の追加 (3)DocuWorks\*形式のファイルに対応したアプリを起動する機能の追加

\* DocuWorksは富士ゼロックス株式会社の登録商標です。

1. ファイルの連続アップロード

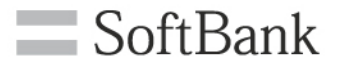

・設定画面の「連続アップロード」をオンにすることで、カメラロールからのファイルアップロード
 時に毎回ファイルを表示(ダウンロード)することなく、アップロード操作を続けることができます。
 ・ファイルを続けてアップロードする際にダウンロード待ち時間の節約になります。

| <b>&lt; 191) &gt;</b> |           |  |
|-----------------------|-----------|--|
| ①「連続アップロード」をオンにします    |           |  |
|                       | ? 🌣       |  |
|                       |           |  |
| 閉じる 設い                | 定         |  |
| 表示設定                  |           |  |
| ページめくり                | 遅い 普通 速い  |  |
| メモ表示                  | オン        |  |
| 動画再生ログ記録              | 77        |  |
| 大小文字を無視して             | :yート (オフ) |  |
| 連続アップロード              | オン        |  |
| DocuWorks連携           | 77        |  |
|                       |           |  |

※「open-in」、「メール添付」 アップロード時にも適用されます

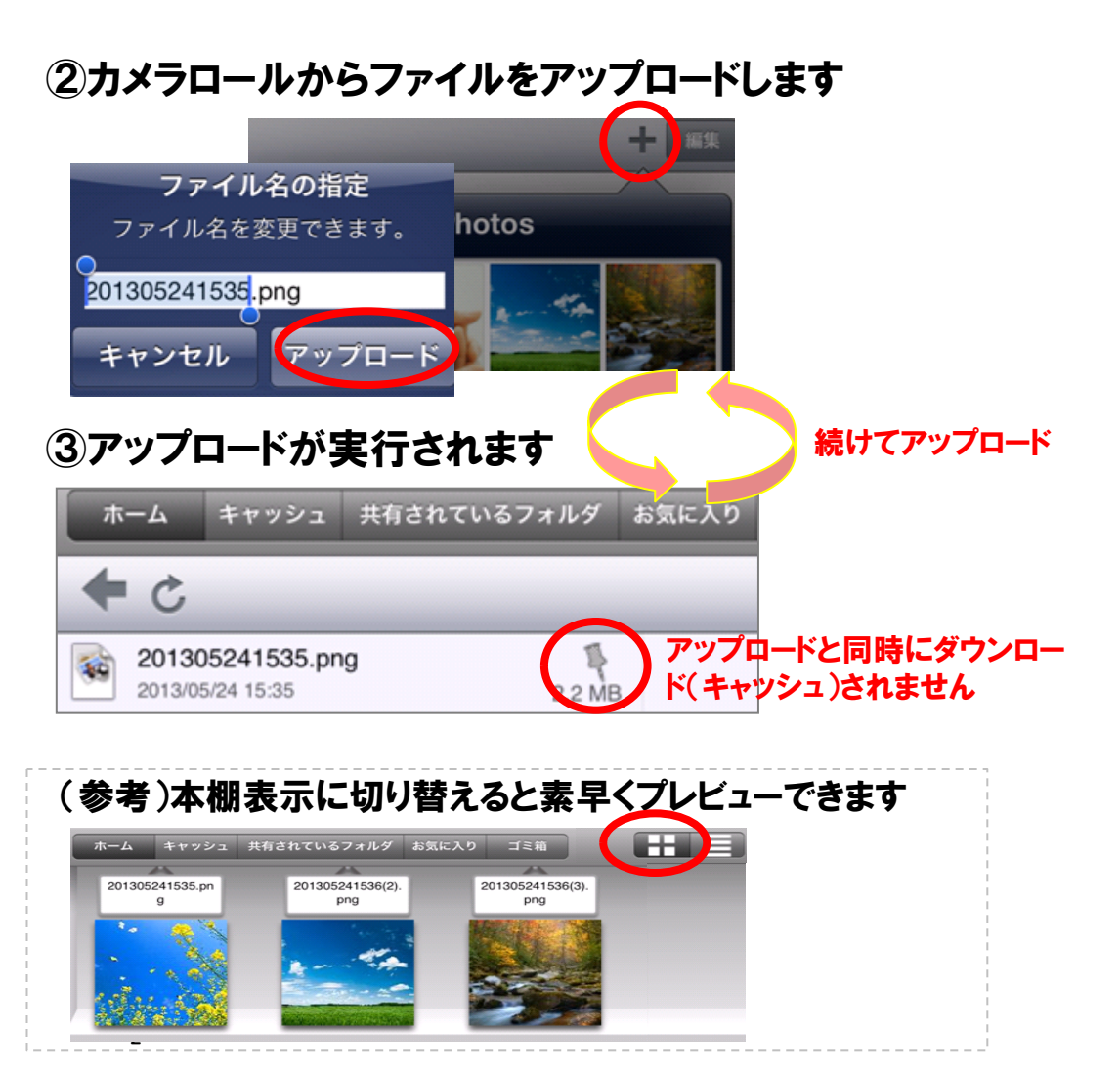

2. ファイル名/フォルダ名の変更

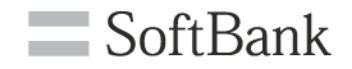

- ・iPad/iPhoneからサーバのファイル名/フォルダ名を変更することができます。
- ・共有されているフォルダ場合は、書き込み権限が必要です。

#### く**例>** ①「編集」ボタンをタップします

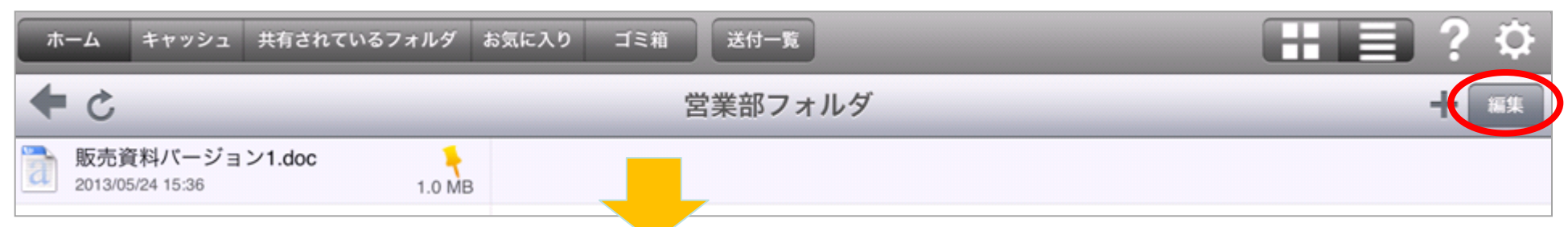

#### ②ファイルを選択して右下の「名前変更」ボタンをタップします

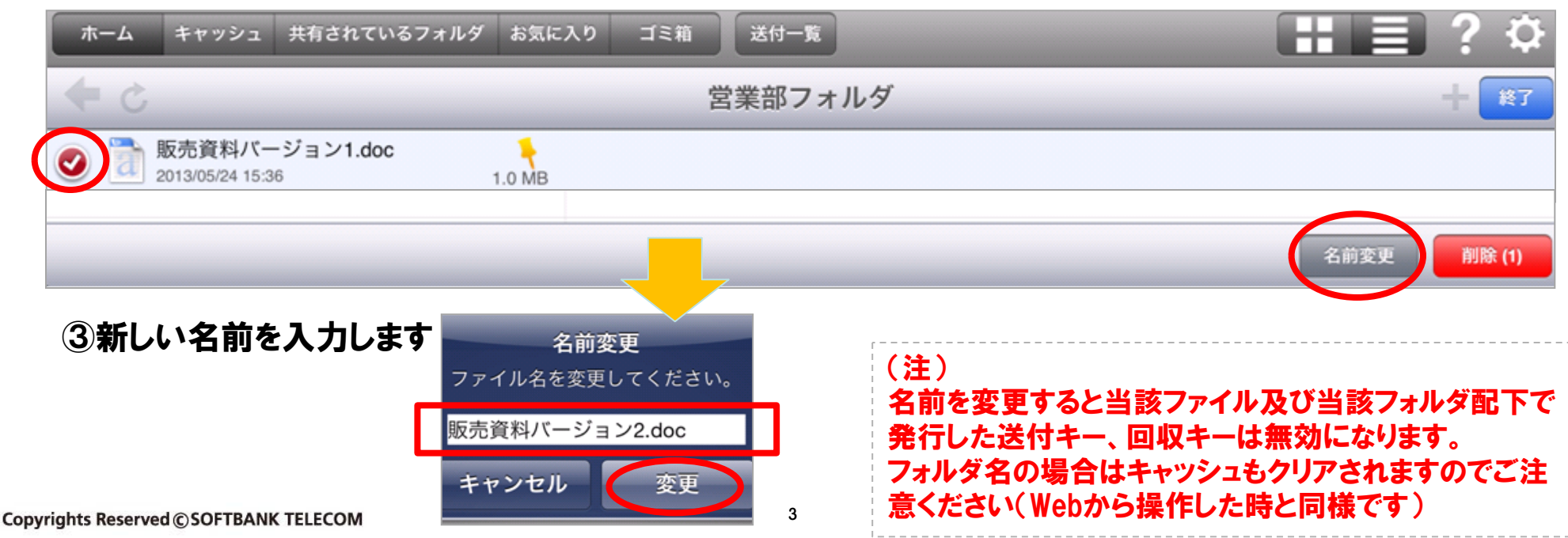

## 3. DocuWorks連携(1/3)

- ・設定画面の「DocuWorks連携」をオンにすることで、DocuWorksファイル形式(.xdw .xbd) タップ時に「DocuWorks Viewer Light」を起動し、対象ファイルをダウンロードします。
- ・通常のPrimeDriveでダウンロードしてからOpen inでファイルを渡す操作を1タップで実行する イメージです。

### <例>

設定 閉じる 表示設定 ページめくり 遅い 普通 速い メモ表示 オン 動画再生ログ記録 )オフ 大小文字を無視してソート オフ 連続アップロード オフ DocuWorks連携

①「DocuWorks連携」をオンにします

#### ②xdw形式のファイルをタップします

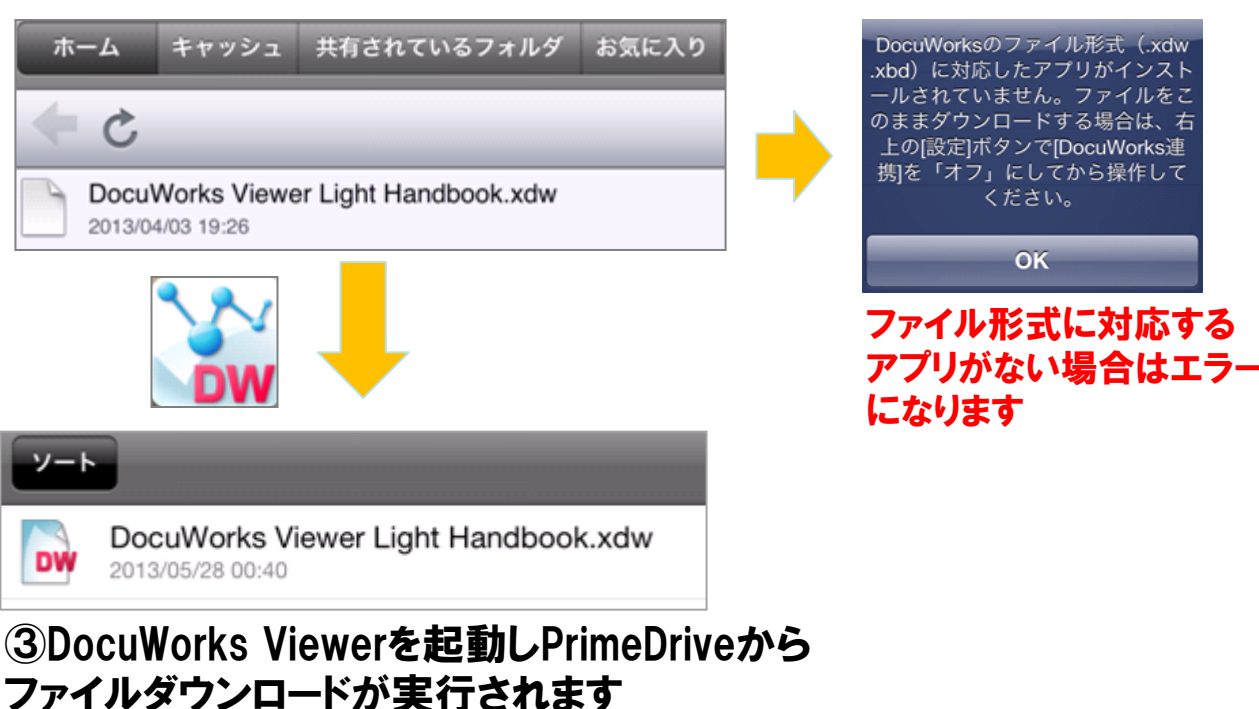

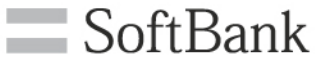

### 3. DocuWorks連携(2/3)

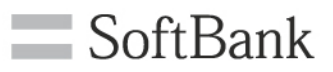

# ・DocuWorks連携では、1回/1日限り有効な送付キーを使ってファイルをダウンロードしますので、送付キー一覧とログに操作の記録が残ります。

### <送付キー一覧画面の例>

| SoftBank                           |                                     | <b>実行日:</b> 20 |
|------------------------------------|-------------------------------------|----------------|
|                                    |                                     | コーポレートID:      |
| がつった、PDE取得 閲覧                      |                                     | ユーザID:         |
|                                    |                                     | <b>操作:</b> 送   |
|                                    |                                     | <b>結果:</b> 成   |
| ▶ 늘 回収用フォルダ                        |                                     | クライアント: ip     |
| ▷ 🚃 使乱                             | DocuWorks Viewer Light Handbook.xdw | 接続元IP:         |
| ▶ 🚢 共有されているフォルダ                    |                                     | <b>実行日:</b> 20 |
|                                    |                                     | コーポレートID:      |
|                                    | ・DocuWorks連携実行時に送付                  | ユーザID: Ug      |
| → 送付一覧                             | ▲ キーが自動生成され、DocuWorks               | <b>操作:</b> 送   |
| ───────────────────────── →■ 共有設定→ | Viewerでダウンロードされることで                 | <b>結果:</b> 成]  |
| → 八日認定 第                           | 無効になりますので、残す必要の                     | クライアント: ipa    |
| ▼バージョン設定一覧                         | ない送付キーは適宜一覧から削                      | 接続元IP:         |
| 🕔 期限設定一覧                           | 除してください。                            |                |
| 🌽 容量設定一覧                           |                                     | ・ロクには一透        |

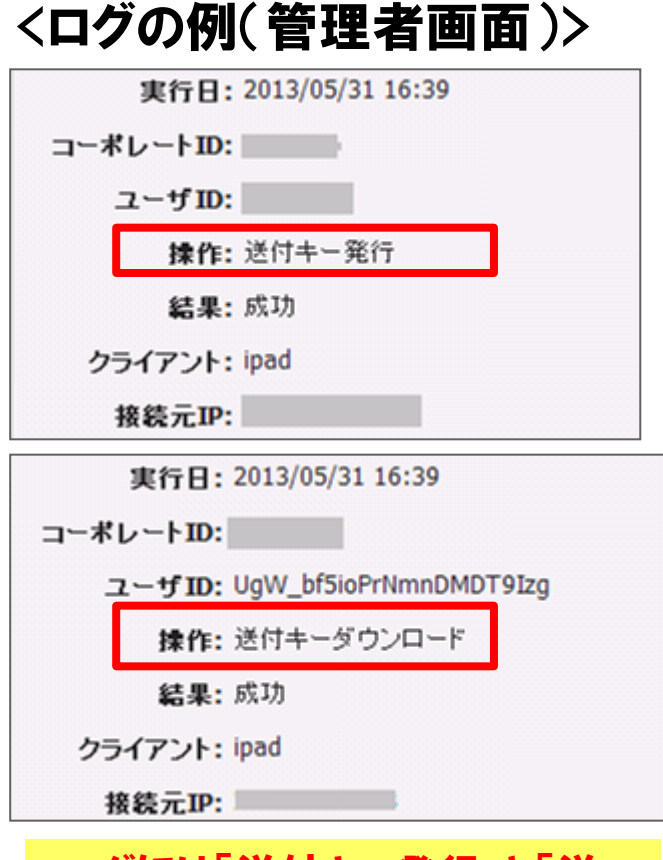

・ログには「送付キー発行」と「送 付キーダウンロード」として記録さ れます。

## 3. DocuWorks連携(3/3)

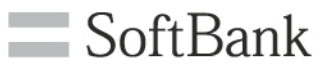

・コーポレート管理者画面のポリシー設定が以下のいずれかに該当する場合、 DocuWorks連携はできません。

【DocuWorks連携不可となるポリシー設定値】

| ポリシー設定項目                  | 設定値   |
|---------------------------|-------|
| 送付キー発行                    | 許可しない |
| 送付キー発行/パスワード              | 強制する  |
| 送付キー発行/名前記入               | 強制する  |
| 「次の方法で開く」の利用(iPad/iPhone) | 許可しない |
| ワークフローの利用                 | 強制する  |
| モバイル端末キャッシュ保存期間           | 0日    |

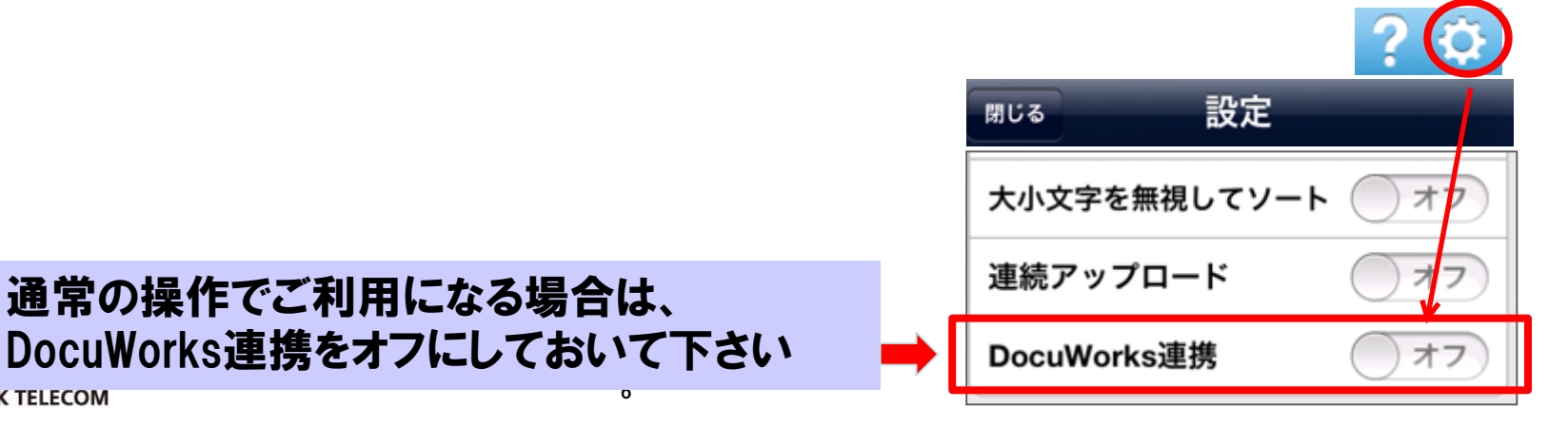